## ثبت در خواست کمیسیون موارد خاص در سامانه سجاد

جهت ثبت در خواست کمیسیون موارد خاص ابتدا وارد پورتال خود در سامانه سجاد شوید.

| English         | تقويم آزمون زبان | سوالات متداول | كارنامه سلامت دانشجویان          | فدمات                | ارتباط با پشتیبانی سامانه              | اطلاع رسانی فرایندها | A         |
|-----------------|------------------|---------------|----------------------------------|----------------------|----------------------------------------|----------------------|-----------|
|                 |                  |               |                                  |                      |                                        |                      |           |
|                 |                  |               | el cont                          |                      |                                        |                      |           |
|                 |                  |               | po cro                           |                      |                                        |                      |           |
| Idiha ( tan     |                  | در سیستم      | سامانه امور دانشجویان می بایست   | نقور ورود <i>ب</i> ه | کاربر گرامی، به م                      |                      |           |
|                 |                  | ه نمایید.     | نام در سامانه از لینک زیر استفاد | ید. برای ثبت         | عضو شده باشر                           |                      |           |
|                 |                  |               |                                  |                      |                                        |                      |           |
| اطلاعیہ برگزار  |                  |               | کیت نام                          |                      |                                        |                      | رس داخا   |
|                 |                  |               |                                  |                      |                                        | ، دانشجویان          | ، تحقيقات |
|                 |                  |               | e.ee                             |                      |                                        |                      |           |
| ر اهتمای تصویری |                  |               |                                  |                      |                                        | حقيقاتى              | ، فرصت :  |
|                 |                  |               | ران دانشگاه به سیستم             | ورود کار،            |                                        | رى                   | ويان دكت  |
|                 |                  |               |                                  |                      | -                                      |                      | سال آفر   |
|                 |                  |               |                                  |                      |                                        |                      | مربيان    |
|                 |                  |               |                                  |                      |                                        | تحضيلى               | معافيت :  |
|                 |                  |               |                                  |                      |                                        | محمز معسسات          | 21207.0   |
|                 |                  |               |                                  |                      |                                        | ه فارج از کشور       | دانشجو ،  |
|                 |                  |               |                                  |                      |                                        | 10 - 10              | con T. c  |
|                 |                  |               |                                  |                      | (************************************* | 0.5                  | 0770      |

برای این منظور می بایست قبلا در سامانه ثبت نام کرده باشید و برای ورود به پورتال از نام کاربری (کد ملی ) و کلمه عبور( در زمان ثبت نام تعیین کرده اید) استفاده نمایید.

| 612        |                       | 191 |
|------------|-----------------------|-----|
| <i>6</i> . | الموركاويل            | •17 |
| M          | کد ملی یا نشانی ایمیل | 21  |
|            | رمز                   |     |
|            | بى من ريك ئېستر       |     |
|            |                       |     |
|            |                       |     |

پس از ورود به پورتال از طریق منوی "خدمات" گزینه "امور دانشجویان داخل " و سپس " کمیسیون بررسی موارد خاص دانشجویان داخل " را انتخاب نمایید.

| چهر شدید. | ų           |                |                             |                                   |                                       |                      |                           |               | خروج                   | ويرايش يروفايل | تغيير رمز عبور                                            | نوش آمدید                         |     |
|-----------|-------------|----------------|-----------------------------|-----------------------------------|---------------------------------------|----------------------|---------------------------|---------------|------------------------|----------------|-----------------------------------------------------------|-----------------------------------|-----|
| ٩         | English     | آزمون زيان     | سوالات متداول               | گرارش پرداخت                      | كارنامه سلامت دانشجویان               | فدهات                | ارتباط با پشتیبانی ساماند | فرايندها      | کارتایل اطالع رسانی    | •              | ن اسبلامی ایبراز<br>به تحقیقاتوفناوری<br>امبور دانشجویباز | جمهـ ورو<br>وزارت علو<br>سازمــان |     |
|           | ن پیدا کنید | تحمیل) اطمیتار | ں تحصیل یا فارغ ۱۱          | حصیلی- چه در حا <b>ز</b>          | ل بورس و اعزام دانشجویان<br>و شکلیات  | ادار، کر<br>رون      | کمیل بودن اطلاعات پر      | ئمی کئید،از ت | رد نظر خود را مشاهده ن | عات، خدمت مو   | اگر در منوی خد                                            |                                   |     |
|           |             |                | هال به تحصیل<br>موارد خاص   | مدوری می اشت<br>کمیسیون بررسی     | ل امور دانشجویان داخل<br>ل تربیت بدنی | اداره گل<br>اداره گل | ليست                      |               |                        |                |                                                           |                                   | ্য  |
|           |             |                |                             | دانسجویان داخل                    | ل امور دانش آموختگان                  | اداره کل             |                           |               |                        |                |                                                           |                                   |     |
|           |             |                | یلی دانشگاهی داخل<br>، رسمی | تایید مدارک تحم<br>کشور جهت ترجمه | ر کد صحت                              | فت استعلام           | ې دريا                    | \$ وضعيت      | 🕸 شماره پیگیری         |                | رخواست.                                                   | s pil é un                        | دية |
|           |             |                | شجویان داخل                 | انتقالی مهمانی دان                | فرآيند فاتمه يافته است                |                      |                           | فاتمه يافته ا | 9915615556             | دانشجویان      | ون بررسی عوارد خاص                                        | کمیسی<br>دافل                     |     |
| 1 ت 1 از  | نعايش       |                | رایگان                      | اغو تعهد آموز هی                  |                                       |                      |                           |               |                        |                | بعدى                                                      | 1                                 | 5   |

در صفحه پیش رو پس از مطالعه قوانین و مقررات ، " با قوانین گفته شده موافق هستم " را علامت بزنید و به مرحله بعدی بروید:

| الشجویان گزارش پردافت سوالات منداول آزمون زبان <b>Q English</b>        | بالتاب جمهـوری اسلامـی ایـران<br>استان این<br>مینان این از از ماهر، تحقیقات وفناوری 👚 کارتایل اطلام رسانی فرایندها ارتباط با پشتیبانی سامانده خدمات کارنامه سلامت د<br>اور کریک سازهـان امـور دانشجویـان    |
|------------------------------------------------------------------------|----------------------------------------------------------------------------------------------------|
| تبت دردواست.<br>ا                                                      | فوانین و مقررات                                                                                                    |
| در صورت احراز مغایرت اطلاعات ثبت شده مستولیت کلیه عواقب حقوقی آن را می | 1. امکان ارائه خدمات به دانشجویان دانشگاه های آزاد اسلامی و علوم بزشکی وجود ندارد.<br>2. اینجانب با آگاهی کامل از ضوابط و مقررات تعهد می نمایم کلیه اطلاعات و مشخصات را به صورت صحیح وارد نماییم.<br>بذیرم. |
| ى دىيد ھاييد                                                           | د برای توصیح بیستر قرایند درخواست پررسی موارد خاص دانشچویان داد<br>بالاس کندهند، والا منع 💟 🔶                                                                                                    |

اکنون جهت ثبت درخواست ،اطلاعات خواسته شده را با دقت تکمیل نمایید و قسمت های ستاره دار را حتما پر کنید.

۱- تلفن ، آدرس ، موضوع در خواستی را وارد نمایید و توضیح مختصری درباره در خواست خود بنویسید.

- همه این مشخصات به درستی وارد شوند.
- تلفن اعلام شده، شماره ای باشد که همواره در دسترس است. راه ارتباطی کارشناسان کمیسیون
  با شما ، جهت اطلاع رسانی و در صورت لزوم رفع نقایص پرونده از این طریق خواهد بود.
- منظور از توضیحات درخواست، توضیح درخواستی است که شما از آموزش دارید (مانند"در خواست مجوز تحصیل در ترم ۶ " یا " درخواست مرخصی تحصیلی بدون احتساب در سنوات" و ....)
- در این مرحله از رسیدگی پرونده نیازی به پرداخت وجه نیست لذا از قسمت "آپلود فیش واریزی" عبور می کنیم.

|                                                                 | * موضوع در فواست                                                                                                  |                                                                      |                                                              |
|-----------------------------------------------------------------|----------------------------------------------------------------------------------------------------|----------------------------------------------------------------------|--------------------------------------------------------------|
| تحصیل [باژگشت به تحصیل [<br>تغییر رشته-گرایش [ میهمانی-انتقال [ | مرخصی تحصیلی افزایش ستوات ادامه<br>مندور مدرک آرمون جانع برای سومین بار [<br>سایر دفاع از پایان نامه (تعدید ستوات |                                                                      | ا وارد تعابید                                                |
|                                                                 | * توهيمات در فواست                                                                                                |                                                                      |                                                              |
|                                                                 |                                                                                                    |                                                                      |                                                              |
|                                                                 |                                                                                                    |                                                                      |                                                              |
|                                                                 | <i>"</i> "                                                                                                    | شکه                                                                  | ری میلغ مورد نظر دان                                         |
| U ~                                                             | ~ ~ ~                                                                                                    | شگە                                                                  | زی مبلغ مورد نظر داننا                                       |
| کان تکمیل و ویرایش اطلا                                         | ورد نظر را انتخاب نمایید تا امک                                                                                   | میں<br>مشخصات در خواست ، مقطع ہ                                      | <sub>زی صل</sub> ع مورد نظر داننا<br>در بخش                  |
| نان تکمیل و ویرایش اطلا                                         | ورد نظر را انتخاب نمایید تا امک                                                                                   | ـــ<br>مشخصات درخواست ، مقطع ه<br>ای شما فراهم شود.                  | ن ملغ مورد نفر دانه<br>در بخش<br>مقطع بر ا                   |
| نان تکمیل و ویرایش اطلا                                         | ورد نظر را انتخاب نمایید تا امک                                                                                   | س<br>مشخصات درخواست ، مقطع م<br>ای شما فراهم شود.                    | <sub>نی صلع مورد ندر داند</sub><br>در بخش<br>مقطع برا<br>است |
| نان تکمیل و ویرایش اطلا                                         | ورد نظر را انتخاب نمایید تا امک                                                                                   | می مشخصات در خواست ، مقطع ه<br>ای شما فراهم شود.                     | زی مناع مورد نفر دانط<br>3-ر بخش<br>مقطع برا<br>1ست          |
| ئان تکمیل و ویرایش اطلا<br>بی <sub>غ مروب</sub> معمین           | ورد نظر را انتخاب نمایید تا امک<br>ورین سمبن                                                                      | مد.<br>، مشخصات در خواست ، مقطع م<br>ای شما فراهم شود.<br>بنده تعمیل | ی مناغ مورد نفر دانط<br>کار بخش<br>انقطع بر ا<br>انست        |
| نان تکمیل و ویرایش اطلا<br>بیغ مربع به تعمیل<br>۱۹۶۲،۵۳۸۱       | ورد نظر را انتخاب نمایید تا امک<br>درده میی<br>دومت گرایش سارد                                                    | میں<br>، مشخصات در خواست ، مقطع ہ<br>ای شما فراہم شود.<br>بقدہ تعمیل | ی مناع مورد نفر داند<br>تار بخش<br>است<br>است                |
| کان تکمیل و ویرایش اطلا<br>بیغ مربی به تعمیل<br>۱۱۹۹7/0701      | ورد نظر را انتخاب نمایید تا امک<br>ورد میل<br>ودودت گرایش تصیل<br>ودود                                            | میں<br>، مشخصات درخواست ، مقطع ہ<br>ای شما فراہم شود.<br>مدہ تعمیر   | ی ملغ بورد نفر دانط<br>در بخش<br>لقطع برا<br>است             |

- ۳- اطلاعات کارنامه ای خود را درج نمایید:
- کلیه اطلاعات این قسمت را با توجه به کارنامه و به طور دقیق تکمیل نمایید.
- منظور از تعداد سنوات استفاده شده ، تعداد نیمسال هایی است که از ابتدای این مقطع تا کنون
  تحصیل نموده اید.
- نیمسال هایی که در آنها مرخصی *بدون احتساب* در سنوات داشته اید جز سنوات استفاده شده محسوب نمی شوند.
- منظور از تعداد سنوات باقیمانده تفاضل سنوات استفاده شده از سنوات مجاز می باشد. (تعداد سنوات مجاز برای دوره های کاردانی پیوسته و کارشناسی نا پیوسته ۴ است.)
  به عنوان مثال سنوات باقیمانده یک دانشجوی کاردانی که <u>۳</u> ترم از سنوات استفاده کرده است ،
  می باشد.
- منظور از وقفه تحصیلی، نیم سال هایی است که در آنها انتخاب واحدی برای دانشجو ثبت نگردیده است.

| قبولى                               | تعداد نیمسال های مشروطی                | تعداد ترم های مشروطی متناوب                | تعداد ترم های مشروطی متوالی                   |
|-------------------------------------|----------------------------------------|--------------------------------------------|-----------------------------------------------|
| ن آزمون ۱۰ از طریق سوایق تحمیلی 🗙 👻 | تعداد نیمسال های مشروطی را وارد نمایید | تعداد ترم های مشروطی متناوب را وارد نمایید | تعداد ترم های مشروطی متوالی را وارد نمایید    |
| د واحدهای اخذ شده                   | تعداد واحدهای گذرانده                  | تعداد واجدهاى باقيمانده                    | بایان ناده *                                  |
| د واحدهای افذ شده را وارد نمایید    | تعداد واحدهای گذرانده را وارد نفایید   | تعداد واحدهای باقیمانده را وارد نمایید     | )()()                                         |
| ن سال تحضیلی                        | * آفرین نیمسال تحمیلی                  | معدل آفرین نیمسال تحمیلی                   | * تعداد سنوات تحمیلی استفاده شده              |
|                                     |                                        | سدل آفرین نیمسال تحمیلی را وارد نمایید     | تعداد سنوات تحمیلی استفاده شده را وارد نمایید |
| د سنوات یاقی مانده                  | * شعاره دانشجویی                       | * وقفة تحصيلي                              |                                               |
| د سنوات باقی مانده را وارد تمایید   |                                        |                                            |                                               |

۴- در بخش بعدی این صفحه نوع شرایط خاص مربوطه ، تاریخ شروع و پایان آن را مشخص نمایید، سپس
 ۳- در بخش بعدی این صفحه نوع شرایط خود بنویسید مدارک و مستندات مربوطه را آپلود کنید.

- توجه داشته باشید که حجم این فایل باید کمتر از ۱ مگابایت باشد.
- در صورت وجود شرایط خاصِ بیشتر از یک مورد ، می توانید از گزینه "اضافه " استفاده نمایید
  و مستندات مربوط به آنها رانیز درج نمایید.

| ا خاص                     | * تاريخ شروع | UK4 2010 *                                               |
|---------------------------|--------------|----------------------------------------------------------|
|                           | yyyy/mm/dd   | yyyy/mmidd                                               |
| بات شرایط فاص             | a*           | رايط كامن                                                |
|                           |              | · <b>↑</b> .                                             |
|                           |              | الے<br>فابل خود را بہ این قسمت بکشید و رہا کنید تا آبلود |
|                           |              | حداکثر سایز فایل: 1 مگابایت                              |
| A                         | -10          |                                                          |
|                           |              |                                                          |
|                           |              |                                                          |
| ەن رىك ئىسكم<br>reCAPTCHA |              |                                                          |

۵- پس از اطمینان از صحت اطلاعات فوق ، گزینه " من رباط نیستم " را علامت دار کنید و سپس اطلاعات را ارسال نمایید.
 ۱۰ ارسال نمایید و سپس اطلاعات فوق ، گزینه " من رباط نیستم " را علامت دار کنید و سپس اطلاعات را ارسال نمایید.

در انتها سامانه یک کد پیگیری دراختیار شما می گذارد که باید آن را نزد خود نگه دارید.

دانشجویان عزیزی که درخواست رسیدگی پرونده در کمیسیون موارد خاص آموزشکده را دارند ، می بایست در کلیه مراحل پیگیر روند کار خود ،از طریق سامانه سجاد باشند و همچنین به پیام ها و تماس های دریافتی از سوی سازمان امور دانشجویان و کارشناسان کمیسیون توجه کافی داشته باشند.

مسئولیت عواقب عدم توجه به پیام های در یافتی **به عهده شخص دانشجو** می باشد.

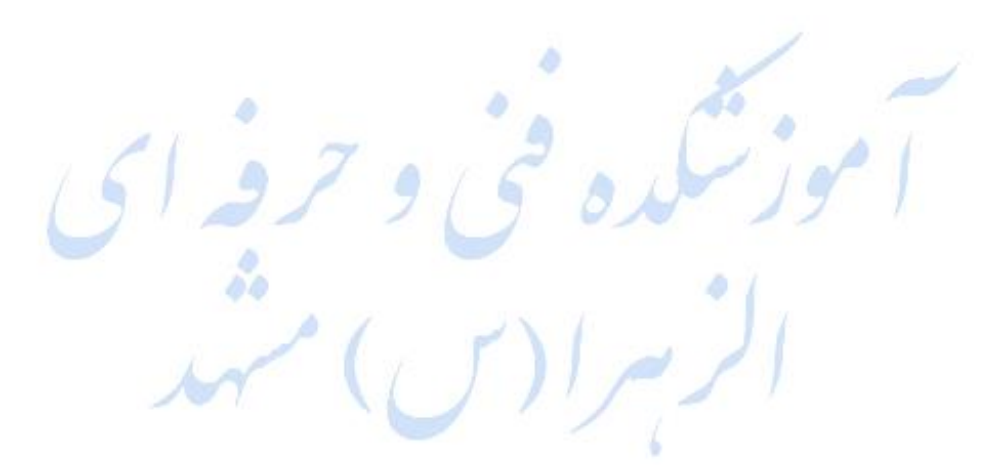

گردآوری:

كميسيون موارد خاص أموزشكده الزهرا(س) مشهد

هنگامه ضیائی مهر